## Enroller Quick Start Guide

- 1. Download the management app at https://whitelaketechnology.com/enroller
- 2. Unzip the file.
- 3. Run the .exe inside. Your browser will open and you will see the app.
- 4. Select the playbook that matches your version of ChromeOS (see below if you're unsure) & fill out your wifi and enrollment user information.
- 5. Click 'Save Settings'
- 6. Plug in your Enrollers. They will update automatically. Once they turn from red to green they are ready to use.
  - a. Note: Enrollers can be unplugged at any time without safely ejecting.
- 7. Boot up a new Chromebook.
- 8. Wait for the ChromeVox popup to appear before continuing.
- 9. Plug in an Enroller and it will go to work.

## What version of ChromeOS does my Chromebook have?

Boot up a new Chromebook (dismiss the ChromeVox popup if it gets in the way), then press **Alt + V**. In the top-right corner you will see 'Google Chrome XX...' where XX is the version number. Restart the Chromebook to bring it back to a good state for enrollment.

Need help? Email <a href="mailto:support@whitelaketechnology.com">support@whitelaketechnology.com</a>

Happy Enrolling!